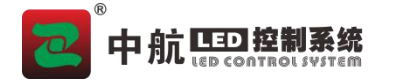

目录

| 中航 ZXE 系列调试说明书               |   |
|------------------------------|---|
| <ul> <li>● 1、软件安装</li> </ul> |   |
| ● 2、硬件连接                     |   |
| <ul> <li>● 3、调试</li> </ul>   | 2 |
| ● 4、编辑内容                     | 6 |
| 4.1: 同步播放(信号源选 HDM*2, VGA*1) |   |
| 4.2: 异步播放(信号源选 BOX)          | 6 |
| 4.2.1 U盘上传内容                 | 8 |
| 4.2.2 网线上传内容                 | 9 |
| 4.2.3 WIFI 上传内容              |   |
|                              |   |

# 中航 ZXE 系列调试说明书

### ● 1、软件安装

请在官网 www.zhonghangled.com,下载软件: 5.006.005.021 以及以上版本安装调试使用。本软件实现设备的数据通讯连接,实现软件对设备设置和控制。

### ● 2、硬件连接

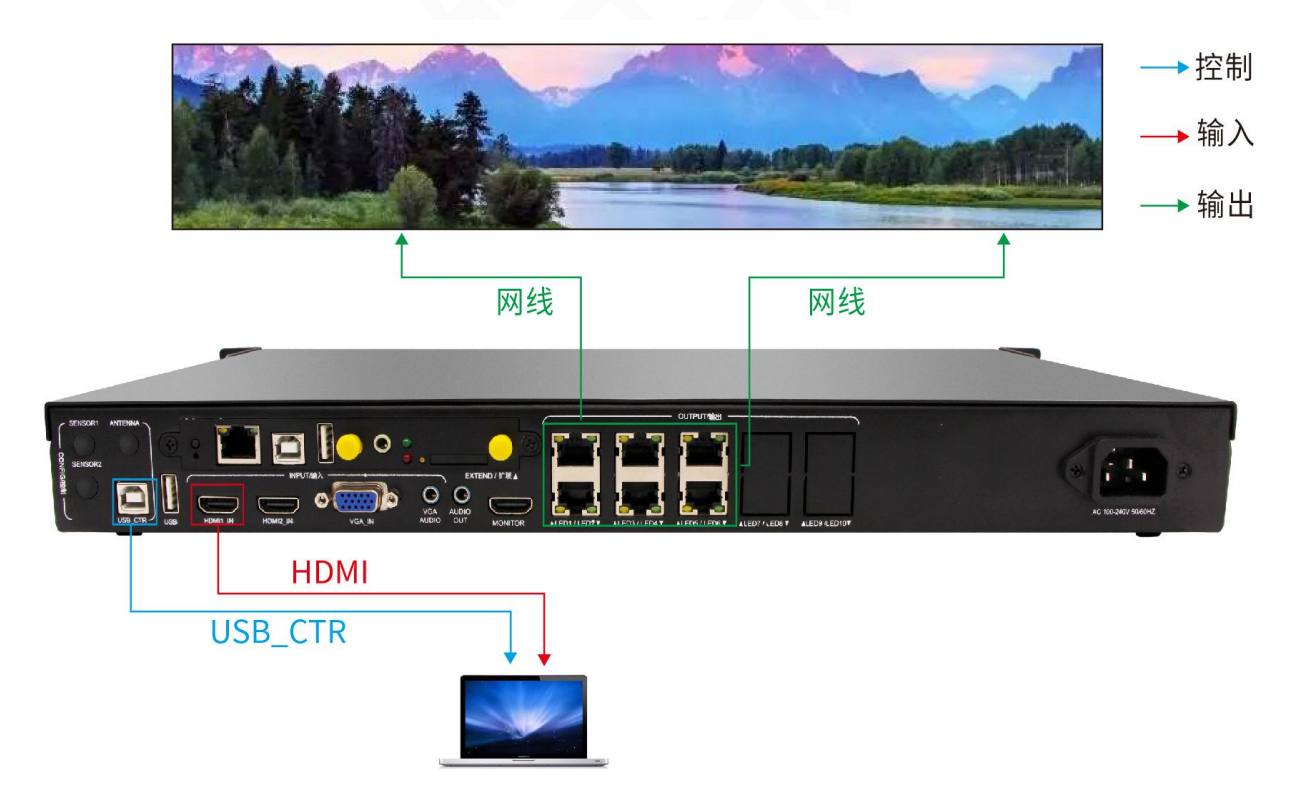

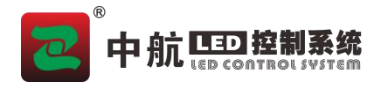

● 3、调试

调试时,需电脑 USB 线连接设备调试使用,将电脑的 HDMI 信号连接设备提供信号源(也可使用设备默认信号源 box、或者 VGA 等),网线连接 LED 屏接收卡。

第一步:打开软件,选择"同步模式"点击"是"。(新安装的软件,第一次打开软件会有这个提示)。 也可在"设置"——"软件模式"里边切换。

➢ 软件模式
● 同步模式
○ 异步模式
请选择软件模式,以便在运行的第一个软件中匹配您的项目。
该软件可以在特定模式下运行,即同步模式或异步模式。如果要更改软件模式,必须通过菜单[设置] -> [软件模式] -> [异步软件]或[同步软件]进行重置。

| LED橋波器         文件         新建           課 | 控制             | $\Theta \otimes$ |
|------------------------------------------|----------------|------------------|
|                                          | 显示             |                  |
|                                          | 设备ID 设备名称 控制区域 |                  |

第二步: 点击"设置"——"显示屏设置"。

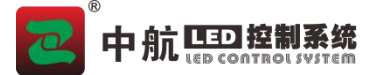

×

第三步:选择"发送卡",显示红框内容的信息即为寻机成功,点击"显示屏设置",输入密码"168"。

| 地址<br>0 | 串口<br>6                                                        | 版本<br>5:26:36:34 |
|---------|----------------------------------------------------------------|------------------|
|         | <ul> <li>➢ 密码验证 ×</li> <li>密码: ***! 168</li> <li>确定</li> </ul> |                  |
|         |                                                                |                  |

## <u>第四步:在设备上"INPUT-输入选择"中,选择对应的信号源按键(按键灯常亮表示有信号,按键灯</u> 闪烁,表示无信号)。并确保"发送卡"界面的"信号源设置"中,至少一路信号显示"**有信号**"

(第一次使用本设备,请注意接收卡的版本,如需升级请在"固件升级"中更新,或联系相关技术人员。)

|   | ®  |          |
|---|----|----------|
| 2 | 中航 | LED 控制系统 |

🔀 参数设置

### 《中航 ZXE 系列调试说明书》

-  $\Box$   $\times$ 

| →旦浦辺里   | 19 7.4K · DOA 1920 * 1000                  | 画表位   | 四    | 76-40 <del>R</del> . |     | -初示 (不) | I .   |     |     |
|---------|--------------------------------------------|-------|------|----------------------|-----|---------|-------|-----|-----|
|         | ·<br>· · · · · · · · · · · · · · · · · · · |       |      |                      |     |         |       |     |     |
| JENEL I |                                            | х:    |      |                      |     |         |       |     |     |
| HUMIZ   | 设立 尤信亏                                     | Υ:    | 0    |                      |     |         |       |     |     |
| VGA     | 设置 无信号                                     | 宽度:   | 768  |                      |     |         |       |     |     |
| BOX     | 有信号                                        | 高度:   | 768  |                      |     |         |       |     |     |
| 0       | ,  500 ,  1                                | 000 , | 1500 | LED屏幕大               | 办—— |         |       |     |     |
| ]       |                                            |       |      | 宽度:                  |     | 768     | 🛊 高度: | -   | 768 |
|         |                                            |       |      | 一网口带载                | t小— |         |       |     |     |
|         |                                            |       |      | 网口                   | 状态  | 左边界     | 上边界   | 宽度  | 高度  |
|         |                                            |       |      | 1                    | 8   | 0       | 0     | 768 | 768 |
|         |                                            |       |      | 2                    | 8   | 0       | 0     | 768 | 768 |
|         |                                            |       |      | 3                    | 8   | 0       | 0     | 768 | 768 |
| -       |                                            |       |      | 4                    | 8   | 0       | 0     | 768 | 768 |
| -       |                                            |       |      | 5                    | 8   | 0       | 0     | 768 | 768 |
| -       |                                            |       |      | 6                    | 8   | 0       | 0     | 768 | 768 |
|         | 荷輸出                                        |       |      |                      |     | Γ       | 刷新    |     | 设置  |

第五步:如果单元板信息已知,可直接用"选择模组"的方式调试(也可使用"智能设置"),设置 "高度"、"宽度"后点击"发送到硬件"、"保存到硬件"。

| 与 十九;            | LED CONTROL ST | IR SIG<br>Istem |           |           |                |        | 《中航 ZXE 系    | 列调试说明书  |
|------------------|----------------|-----------------|-----------|-----------|----------------|--------|--------------|---------|
| 参数设置             |                |                 |           |           |                |        |              | - 0     |
| 送卡接收卡            | 显示屏连接          |                 |           |           |                |        |              |         |
| 读组信息<br>大小(宽x高): | 128 x 64       | 驱动芯片:           | SM16237D: | 5         | 属性             | 行译码芯片: | SM5266       |         |
| 3描类型:            | 1/32           | 走线类型:           | 常规户内I     | ?3P2.5-0  |                | RGB顺序: | 蓝-绿-红 调整     | >       |
| 选择模组             |                |                 |           |           |                |        | 自定义模组        | 保存模组    |
| <b>箱体设</b> 置     |                |                 |           |           |                |        |              |         |
| 宽度 (Pix) 1       | 28 🜲 <=142     |                 | 10        | 模组级联方向 从右 | 到左 ▼           |        | 数据组数 常规32组 ▼ |         |
| 高度(Pix) 70       | 68 🔹 <=1024    |                 | 2         | 选中文件来源    |                | ? ×    | 数据组交换        |         |
| 生能参数             | 1000000        |                 |           |           |                | ţ1     | 也            |         |
| 削新率<br>亚度等级      | 1920<br>4096   | ▼ H:<br>*       | z 刷<br>灰  | . "М.     | 库中加载           |        | 高级设置         | 端口偏移    |
| CLK              | 20.83 MHZ      | •               | 亮         |           |                | = [    |              |         |
| \$夏效率<br>        | 98.45%         |                 | 最,        |           | 文件加载           |        | 自定XGamma表    |         |
| も度               | 100%           | *               |           |           |                |        | 列译码          |         |
|                  |                |                 | -         |           |                |        | 颜色空间         |         |
|                  |                |                 |           |           |                |        |              |         |
| 智能设置             |                |                 |           | 从文件加载     | 保存到文件          |        | 发送到硬件        | + 保存到硬件 |
| 屏幕测试             |                |                 |           | 参数已经改变    | 变,请保存 <b>!</b> |        |              | 关闭      |

第六步: 左上角选择"显示屏连接",设置"接收卡列数"、"接收卡行数"、"接收卡大小"后, 将网线连接顺序正确连接,(在此处,只需记住一点,正面看 LED 屏和正面看电脑是一个方向,分清上下 左右即可)。配置完成以后,点击"发送到硬件",屏幕正常显示后点击"保存到硬件",调试完成。

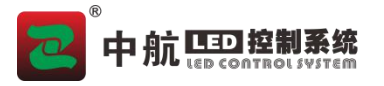

| 🔀 参数设置                     |                        |                                           |                                            |                                            |                                   |                             |               |          |
|----------------------------|------------------------|-------------------------------------------|--------------------------------------------|--------------------------------------------|-----------------------------------|-----------------------------|---------------|----------|
| 发送卡接收一                     |                        |                                           |                                            |                                            | 日二日北口。                            | [                           | #192 <b>(</b> | 1.444.45 |
| 併審奕型: ● 板<br>显示屏 1<br>基本信息 | ▼准立不併 ∪ 复余立            | 四月 二月 二月 二月 二月 二月 二月 二月 二月 二月 二月 二月 二月 二月 | ,拼 <b>₩</b> 连接                             | 武城动网屏, 方:                                  | 亚不进致日:<br>建物谐                     | 1 •                         |               |          |
| 坐标:X: 0                    | <b>‡</b> ¥: 0 <b>‡</b> | □ 抽/插行列                                   | NU BURNTET H                               | 341 <u>6-566</u> 77 - 16                   |                                   |                             |               |          |
| 接收卡大小                      |                        | 接收卡列数:                                    | 5 🛊                                        | 接收卡行数:                                     | 3 🔹                               | 全部重置                        | ] 位置留空        | 🗌 隐藏走线   |
| 当前序号:                      | 3                      | 1                                         | 2                                          | 3                                          | 4                                 | 5                           |               | 常用       |
| 宽度:<br>高度:                 | 192                    | 接收卡:1<br>发送卡:0                            | 接收卡:1<br>发送卡:0                             | 接收卡: 1<br>发送卡: 0                           | 接收卡:1<br>发送卡:0                    | 接收卡:1<br>发送卡:0              |               | 己        |
| 应用全部                       | 应用网口                   | 1 网口: S<br>宽度: 192<br>高度: 102             | 网口: S<br>宽度: 192<br>高度: 102                | 网口: S<br>宽度: 192<br>高度: 102                | 网口: S<br>宽度: 192<br>宮度・102        | 网口: S<br>宽度: 192<br>宮度: 102 |               |          |
| 操作的网口<br>发送卡               |                        | 接收卡: 2<br>发送卡: 0                          | 接收卡: 2<br>发送卡: 0                           | 接收卡: 2<br>发送卡: 0                           | 接收卡: 2<br>发送卡: 0                  | 接收卡: 2<br>发送卡: 0            |               | 5        |
| 0                          |                        | 2 网山: 1<br>宽度: 192<br>高度: 192             | 网山: 2<br>宽度: 192<br>高度: 1 <mark>9</mark> 2 | 网山: 3<br>宽度: 192<br>高度: 1 <mark>9</mark> 2 | 网山: 4<br>宽度: 192<br>高度: 192       | 网山:5<br>宽度:192<br>高度:192    |               |          |
| 网口序号                       |                        | 接收卡:3<br>发送卡:0<br>3 网口:(二)                | 接收卡:3<br>发送卡:0<br>网口:(二                    | 接收卡: 3<br>发送卡: 0<br>网口: <b>(二</b> )        | 接收卡:3<br>发送卡:0<br>网口: <b>(二</b> ) | 接收卡: 3<br>发送卡: 0<br>网口: (二) |               | П        |
| 5 6                        |                        | 宽度: 192<br>高度: 192                        | 宽度: 192<br>高度: 192                         | 宽度: 192<br>高度: 192                         | 宽度: 192<br>高度: 192                | 宽度: 192<br>高度: 192          |               | ΓĴ       |
| 撤销当前网口                     | 回退                     |                                           |                                            |                                            |                                   |                             |               |          |
|                            |                        |                                           | 从文件加载                                      | 保存到文件                                      | <b>‡</b>                          | 发送                          | 到硬件           | 保存到硬件    |
| 屏幕测试                       |                        |                                           | 参数已经改                                      | 变,请保存 <mark>!</mark>                       |                                   |                             |               | 关闭       |

### ● 4、编辑内容

4.1: 同步播放(信号源选 HDMI1, HDMI2, VGA)

4.2: 异步播放 (软件"设置"--"软件模式"里,选择"异步模式"; 信号源选"BOX")

4.2.1 编辑节目

1) 点击"新建"添加"文件窗","添加文件"素材

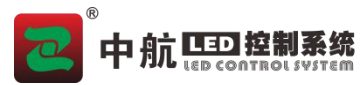

| 🛃 LED Player [异步系统]                                                                                | 文件新建 控制 设置 工具 帮助                                                                                                    | $\odot$      |
|----------------------------------------------------------------------------------------------------|----------------------------------------------------------------------------------------------------|--------------|
| 議業         保存         文本窗         文本窗                                                              |                                                                                                    |              |
| <ul> <li>▶ ◆ ◆ ◆ × ▶ ■ ■</li> <li>▼ ■ LED1</li> <li>▼ ■ 节目</li> <li>☑ 节目</li> <li>☑ 文件窗</li> </ul> | 窗口       全局节目         窗口:       全局文件商         1       全局単行文本商         1       金局単行文本商         1       近明         50%       窗口层级:         1:       顶层         素材设置 | ]            |
|                                                                                                    |                                                                                                    | <u> </u>     |
|                                                                                                    | □ <b>启用背景</b> ● 背景颜色: ■ ● 背景颜色: ● ● 背景颜色: ● ● ● ● ● ● ● ● ● ● ● ● ● ● ● ● ● ● ●                                                                                   | ·列表: 💼 🖌 🕞 🗙 |

| www.iedu.com/player [异步系统]                                                                                                  | 文件 新建 控制 设置                                                                                                    | 工具 帮助                                                                                                    | $\odot \otimes$                   |
|----------------------------------------------------------------------------------------------------|----------------------------------------------------------------------------------------------------|----------------------------------------------------------------------------------------------------|-----------------------------------|
| 議員         議員         認識         目前           新建         保存         文本窗         文件窗                                         | 上一个     播放     停止                                                                                                    | 下一个         隐藏屏幕         导出         发送                                                                                                    |                                   |
| <ul> <li>↓ ↓ ↓ ↓ ↓ ↓ ↓</li> <li>↓ ↓ ↓ ↓ ↓ ↓</li> <li>↓ ↓ ↓ ↓ ↓ ↓ ↓</li> <li>↓ ↓ ↓ ↓ ↓ ↓ ↓ ↓ ↓ ↓ ↓ ↓ ↓ ↓ ↓ ↓ ↓ ↓ ↓</li></ul> | <ul> <li>窗口设置</li> <li>窗口名称: 文件窗</li> <li>〕 锁定窗口 ☑ 最大化</li> <li>〕 透明</li> <li>素材设置</li> <li>☑ 目 3 ③ ☑ </li> <li>逐加文件</li> </ul> | X:       0       ◆       売:       352       ◆         Y:       0       ◆       高:       384       ●       ●         50%       窗口层級:       1:       顶层 |                                   |
|                                                                                                    | 属性 背景 边框<br>□ 启用背景                                                                                                    | • 背景颜色:                                                                                                    | <ul> <li>背景列表: 🔜 💋 💽 义</li> </ul> |
|                                                                                                    |                                                                                                    |                                                                                                    |                                   |

("文件窗"下可添加任意素材,播放时顺序播放,多个"文件窗"可以分区域或者叠加播放,可以上传 之前点击播放预览效果)

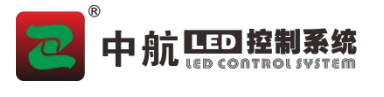

| 🛃 📑 💽 💽 🔡<br>建 保存 切换显示器 文本 | ABG     Image: Second state state |
|----------------------------|----------------------------------------------------------------------------------------------------|
| <b>+ + × &gt; ≡ ≡</b>      | 窗口设置<br>窗口名称: 文件窗 X: 0 € 宽: 440 €                                                                                                    |
| ■ LED1<br>~ 🛄 节目           | □ 锁定窗口 □ 最大化                                                                                                    |
| <b>文件窗</b>                 | □ 透明 0% 窗口层级: 2: 底层 👤                                                                                                    |
| 12 文件會                     | 素材设置<br>② [1] □ □ □ □ ② ① ② ※ ※ ◎ ○ [1] ② □ □ □ □ □ □ □ □ □ □ □ □ □ □ □ □ □ □                                                                                                    |

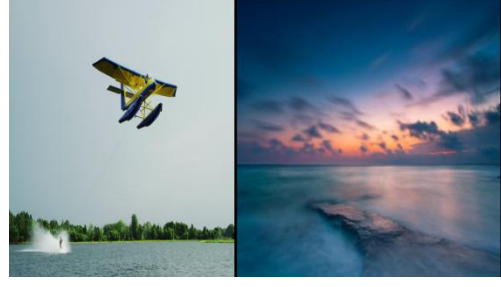

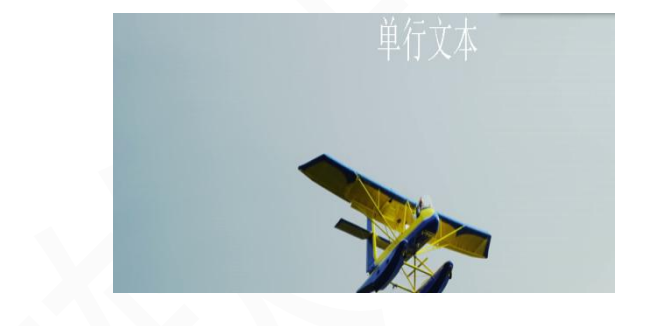

4.2.2 U盘上传内容1)点击软件右上角,"导出"按钮。

| www.iet.com/iet.com/i | 文件新建 控制 设置 工具 帮助                                                                                                    | $\Theta \otimes$                       |
|----------------------------------------------------------------------------------------------------|----------------------------------------------------------------------------------------------------|----------------------------------------|
| 議業         保存         文本窗         文件窗                                                                                                    |                                                                                                    |                                        |
| <ul> <li>↓ ↓ ↓ ↓ ● ●</li> <li>●</li> <li>●</li> <li>●</li> <li>●</li> <li>○</li> <li>●</li> <li>○</li> <li>●</li> <li>○</li> <li>●</li> <li>○</li> <li>●</li> <li>○</li> <li>●</li> <li>●</li></ul>                                                                                                    | 窗口设置         窗口名称:       文件窗         文件窗       X:         ○       读:         ○       談玩窗口         ○       最大化         Y:       0         ○       副         ○       副         ○       ○         ○       ○         ○       ○         ○       ○         ○       ○         ○       ○         ○       ○         ○       ○         ○       ○         ○       ○         ○       ○         ○       ○         ○       ○         ○       ○         ○       ○         ○       ○         ○       ○         ○       ○         ○       ○         ○       ○         ○       ○         ○       ○         ○       ○         ○       ○         ○       ○         ○       ○         ○       ○         ○       ○         ○       ○         < | <ul> <li>✓ ② ③ ⑤</li> <li>▲</li> </ul> |
|                                                                                                    | 入场特效: 无 _ 入场时间: 10 ♀ 0.1秒 □永久循环                                                                                                    |                                        |
|                                                                                                    | 停留方式: 停留时间: 1464                                                                                                    |                                        |
|                                                                                                    | 出场特效: 无 出场时间: 10 💠 0.1秒                                                                                                    |                                        |
|                                                                                                    | 进度: 0:00:27 / 0:02:26 ☑ 音里:<br><u>高级</u> (0,0 - 0,0) (0:00:00 - 0:02:26)                                                                                                    | 100                                    |

2) 进入"导出 U 盘",如果添加的有时间,请勾选"时间校准"复选框,最后点击"导出"。

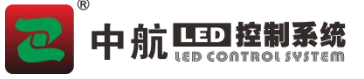

| ₩U#                                                                                              |                                                                       |                                                                                 |                                                          | ? ×            |
|--------------------------------------------------------------------------------------------------|-----------------------------------------------------------------------|---------------------------------------------------------------------------------|----------------------------------------------------------|----------------|
| 当前设备:                                                                                            | H:                                                                    |                                                                                 |                                                          | ▼ 7.44GB       |
| ☑ 导出节目                                                                                           | 导出节目                                                                  |                                                                                 |                                                          |                |
| □ 时间检正                                                                                           | 容量信息                                                                  | 15%                                                                             | <b>6.35GB</b> /7.4                                       | 4GB            |
|                                                                                                  | 模式                                                                    | 更新工程                                                                            | -                                                        |                |
| 9) 英扶友 丛 宁 武                                                                                     | 占土"                                                                   | ╢可始궃 II <del>까</del>                                                            | 导出                                                       | 取消             |
| - 📶 U盘备份                                                                                         |                                                                       |                                                                                 |                                                          | ×              |
| 工程正在构建,请稍销<br>C:\Users\中航软件售<br>ofaObb7fo7fo_O备份p<br>F:\视频源\【社会主》<br>C:\Program Files(x<br>备份完成! | <del>穿!</del><br>后专用\Document:<br>100%<br>之核心价值观公益<br>86)\ZOEHOO\LEDP | s\ZHLEDDataV5\backup\unnamed<br>亡告】《梦娃系列》一合成_超清<br>layerV5005.005.56\images\mei | d.zhpro1_0b8bf5ee-6<br>f.mp4备份中 100%<br>igui.png备份中 100% | ode=4b5b=a2d2= |
|                                                                                                  |                                                                       |                                                                                 | 确定                                                       | 取消             |

#### 4.2.3 网线上传内容

1) 点击右上角"发送"。

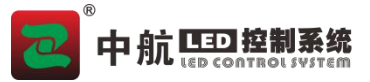

| 🛃 LED Player [异步系统]                                                                                                    | 文件新建控制设置工具帮助                                                                                                    | $\Theta$ |
|----------------------------------------------------------------------------------------------------|----------------------------------------------------------------------------------------------------|----------|
| 通数         1         1         1         1         1         1         1         1         1         1         1         1         1         1         1         1         1         1         1         1         1         1         1         1         1         1         1         1         1         1         1         1         1         1         1         1         1         1         1         1         1         1         1         1         1         1         1         1         1         1         1         1         1         1         1         1         1         1         1         1         1         1         1         1         1         1         1         1         1         1         1         1         1         1         1         1         1         1         1         1         1         1         1         1         1         1         1         1         1         1         1         1         1         1         1         1         1         1         1         1         1         1 <th1< th="">         1         <th1< th=""> <th1< th=""></th1<></th1<></th1<>                                                                                                    | Image: Weight of the second second secon |          |
| <ul> <li>↓ ↓ ↓ ↓ ● ● ●</li> <li>●</li> <li>●</li> <li< td=""><td>窗口设置         窗口名称:       文件窗         〕 谜定窗口 2 最大化       Y:         ① 读 高:       128 €         〕 透明       50% 窗口层级:         1:       顶层 ▼         素材设置       ○         ○       ●         ●       ●         素材设置       ●         ●       ●         ●       ●         ●       ●         ●       ●         ●       ●         ●       ●         ●       ●         ●       ●         ●       ●         ●       ●         ●       ●         ●       ●         ●       ●         ●       ●         ●       ●         ●       ●         ●       ●         ●       ●         ●       ●         ●       ●         ●       ●         ●       ●         ●       ●         ●       ●         ●       ●         ●       ●         ●       ●         ●       ●</td><td></td></li<></ul> | 窗口设置         窗口名称:       文件窗         〕 谜定窗口 2 最大化       Y:         ① 读 高:       128 €         〕 透明       50% 窗口层级:         1:       顶层 ▼         素材设置       ○         ○       ●         ●       ●         素材设置       ●         ●       ●         ●       ●         ●       ●         ●       ●         ●       ●         ●       ●         ●       ●         ●       ●         ●       ●         ●       ●         ●       ●         ●       ●         ●       ●         ●       ●         ●       ●         ●       ●         ●       ●         ●       ●         ●       ●         ●       ●         ●       ●         ●       ●         ●       ●         ●       ●         ●       ●         ●       ●         ●       ●         ●       ●                                                                                                    |          |
|                                                                                                    | 进度: ■ 0:00:01 / 0:02:26 ☑ 首重:<br>高级 (0,0 - 0,0) (0:00:00 - 0:02:26)                                                                                                    | 100      |

2) 待转码完成, 会弹出"集群发送"界面, 勾选相应设备, 点击"发送"即可发送内容。

| Z 集群发送<br>LED1 | 网络信息                    |            |    |    | -        |    |
|----------------|-------------------------|------------|----|----|----------|----|
|                | 设备ID                    | 设备名称       | 进度 | 状态 |          | 19 |
|                | ZH-Z6E-00000000E4699431 | ZH-Z6E-Box |    |    | <br>     | 发送 |
|                |                         |            |    |    |          |    |
|                |                         |            |    |    | <b>.</b> |    |
|                |                         |            |    |    |          |    |
|                |                         |            |    |    |          |    |
|                |                         |            |    |    |          |    |
|                |                         |            |    |    |          |    |
|                |                         |            |    |    |          |    |
|                |                         |            |    |    |          |    |
|                |                         |            |    |    | 发送       | 取消 |

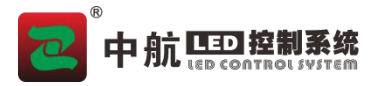

4.2.4 WIFI 上传内容

由于信息安全问题,该卡出厂默认 WiFi 开关是未打开的,所以需要客户连接网线或者使用 U 盘手动打 开 WiFi 开关才可使用,步骤如下:

1) 网线打开 WIFI:

①点击"控制"——"异步管理"。

| LED Player [异步系统]         IED Player [异步系统]         IED Player [异步系统]         IED Player [异步系统]         IED Player [异步系统]         IED Player [异步系统]         IED Player [异步系统]         IED Player [异步系统]         IED Player [异步系统]         IED Player [异步系统]         IED Player [异步系统]         IED Player [异步系统]         IED Player [月步系统]         IED Player [月步系统]         IED Player [月步系统]         IED Player [月步系统]         IED Player [月步系统]         IED Player [月步系统]         IED Player [月步系统]         IED Player [月步系统]         IED Player [月步系统]         IED Player [月步系统]         IED Player [月 Player [月 Player []]         IED Player [] Player [] Player | 文件 新建 控                                         | 制 设置<br>软件运行环<br>异步管理<br>云发送         | 工具 帮助<br>境检测    | ▲ 1000 1000 1000 1000 1000 1000 1000 10 | ✓         | <b>经</b> 通知         | $\Theta \otimes$ |
|----------------------------------------------------------------------------------------------------|-------------------------------------------------|--------------------------------------|-----------------|-----------------------------------------|-----------|---------------------|------------------|
| <ul> <li>↓ ◆ ◆ ◆ × ▶ ■ ■</li> <li>▼ ■ LED1</li> <li>▼ ■ 节目</li> <li>□ 节目</li> <li>□ (件窗)</li> </ul>                                                                                                    | 显示屏属性<br>屏幕类型: Z<br>显示屏大小: (<br>工程路径: H<br>关联设备 | 6E<br>D, O, 960, 576)<br>:\Vsers\中航( | DO2\Documents\2 | HLEDDataV5\unname                       | ed. zhpro |                     |                  |
|                                                                                                    | Ì<br>ZH-                                        | 设备ID<br>Z6E-Box                      | ZH-2            | 设备名称<br>26E-0000000E469                 | 99431     | 控制区域<br>1920 * 1080 |                  |

② 选中设备,点击"WIFI 设置"。

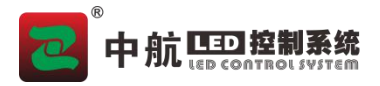

| 🔀 异步管理 |                         |            |                    |      |        |    |      |  | × |
|--------|-------------------------|------------|--------------------|------|--------|----|------|--|---|
| 亮度设置   | □ 网络信息                  |            |                    |      |        |    |      |  |   |
| 时间校正   | and a second            |            |                    |      |        |    |      |  |   |
| 定时开关机  | ☑ <sup>设备ID</sup>       | 设备名称       | IP地址               | 固件版本 | 云服务用户名 | 状态 | 详细信息 |  |   |
| 固件升级   | ZH-Z6E-00000000E4699431 | ZH-Z6E-Box | 169. 254. 113. 112 |      |        | 在线 | 1    |  |   |
| 以太网设置  |                         |            |                    |      |        |    |      |  |   |
| Wifi设置 |                         |            |                    |      |        |    |      |  |   |
| 云服务设置  |                         |            |                    |      |        |    |      |  |   |
| 密码设置   |                         |            |                    |      |        |    |      |  |   |
| 本地服务   |                         |            |                    |      |        |    |      |  |   |
| 日志下载   |                         |            |                    |      |        |    |      |  |   |
| 高级设置   |                         |            |                    |      |        |    |      |  |   |
| 重启设备   |                         |            |                    |      |        |    |      |  |   |
| 设置导出   |                         |            |                    |      |        |    |      |  |   |
|        |                         |            |                    |      |        |    |      |  |   |
|        |                         |            |                    |      |        |    |      |  |   |
|        |                         |            |                    |      |        |    |      |  |   |
|        |                         |            |                    |      |        |    |      |  |   |
|        |                         |            |                    |      |        |    |      |  |   |
|        |                         |            |                    |      |        |    |      |  |   |

#### ③ 勾选"启用",确认"名称"和"密码"以后,点击"设定"。

| 无线设计   | 5          |    |
|--------|------------|----|
| 启用Wifi | ☑ 启用       |    |
| Wifi模式 | AP模式       | -  |
| Wif账号  | ZH-Z6E-123 | 编辑 |
| Wifi密码 | 0000000    | 编辑 |
|        |            |    |
|        |            |    |

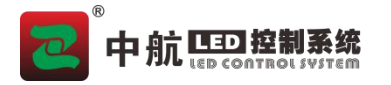

2

④ 连接此 WIFI 即可发送内容。(步骤参见网线发送)

|                                                                                                    | <ul> <li>         ZH-Z6E-123<br/>安全     </li> <li>         TP-LINK_C6C<br/>安全     </li> <li>         テ全     </li> <li>         テ全     </li> <li>         テム     </li> <li>         テム</li></ul> | 0                                                                                                    |    |                               |
|----------------------------------------------------------------------------------------------------|----------------------------------------------------------------------------------------------------|----------------------------------------------------------------------------------------------------|----|-------------------------------|
| 2)U 盘打开 ₩<br>① 点击"控制<br>2 LED Player L异步系统】                                                                | 网络和 Internet 设计         更改设置,例如将某连         成、                                                                                                    | 置<br>接设置为技流量计费。<br>(小)<br>t 移动热点<br>移动热点                                                                    |    | $\overline{\bigcirc \otimes}$ |
| <ul> <li>新建 保存 文本窗 炫彩窗</li> <li>★ ★ ★ ★ ★ → □ ●</li> <li>▼ ■ ED1</li> <li>▼ ■ 节目</li> <li>○ 文件窗</li> </ul> | 文件窗     工業       显示屏属性<br>屏幕类型:     Z6Z       显示屏大小:     (0,0,960,576)       工程路径:     H:\Users\中航002\D       关联设备     设备ID       ZH-Z6E-Box                                                                                                    | →<br>→<br>→<br>→<br>へ<br>隐藏屏幕 号出 发送<br>oouments\ZHLEDDataV5\unnamed.rhpro<br>设备名称<br>ZH-Z6E-0000000E4699431 | 通知 |                               |

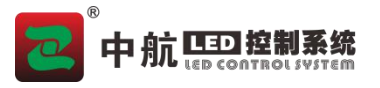

② 选中设备,点击"设置导出"。

| 2 异步管理 |                         |            |                    |      |        |    |      | <del></del> . | ×    |
|--------|-------------------------|------------|--------------------|------|--------|----|------|---------------|------|
| 亮度设置   | 网络信息                    |            |                    |      |        |    |      |               |      |
| 时间校正   |                         |            |                    |      |        |    |      |               |      |
| 定时开关机  | 设备ID                    | 设备名称       | IP地址               | 固件版本 | 云服务用户名 | 状态 | 详细信息 |               |      |
| 固件升级   | ZH-Z6E-00000000E4699431 | ZH-Z6E-Box | 169. 254. 113. 112 |      | 7      | 在线 | 1    |               | <br> |
| 以太网设置  |                         |            |                    |      |        |    |      |               |      |
| Wifi设置 |                         |            |                    |      |        |    |      | 1000          |      |
| 云服务设置  |                         |            |                    |      |        |    |      | <b>••• =</b>  |      |
| 密码设置   |                         |            |                    |      |        |    |      |               |      |
| 本地服务   |                         |            |                    |      |        |    |      |               |      |
| 日志下载   |                         |            |                    |      |        |    |      |               |      |
| 高级设置   |                         |            |                    |      |        |    |      |               |      |
| 重启设备   |                         |            |                    |      |        |    |      |               |      |
| 设置导出   |                         |            |                    |      |        |    |      |               |      |
|        |                         |            |                    |      |        |    |      |               |      |
|        |                         |            |                    |      |        |    |      |               |      |
|        |                         |            |                    |      |        |    |      |               |      |
|        |                         |            |                    |      |        |    |      |               |      |
|        |                         |            |                    |      |        |    |      |               |      |
|        |                         |            |                    |      |        |    |      |               |      |

③ 选择"以太网设置",勾选"以太网设置"、"启动",确认"名称"和"密码"以后,在最上边点击"导出",选择U盘后,点击"确定"。

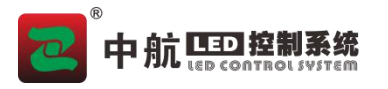

| •  |
|----|
| 编辑 |
| 编辑 |
|    |

④ 连接此 WiFi 即可发送内容。(步骤参见网线发送)

| ん <sup>ZH-Z6</sup><br>安全          | E-123                |        |      |
|-----------------------------------|----------------------|--------|------|
| ん TP-LIN<br>安全                    | IK_C6C0              |        |      |
| <i>(</i> <sub>安全</sub>            |                      |        |      |
| The Hay                           |                      |        |      |
| P-LIN<br>开放                       | IK_9DB6              |        |      |
| <mark>网络和 Inter</mark><br>更改设置,例如 | rnet 设置<br>IN将某连接设置为 | 按流量计费。 | 6200 |
| G.                                | ☆                    | (cla)  |      |
| WLAN                              | 飞行模式                 | 移动热点   |      |